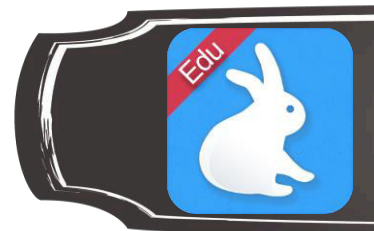

## Shadow Puppet Edu

1. Créer une nouvelle présentation

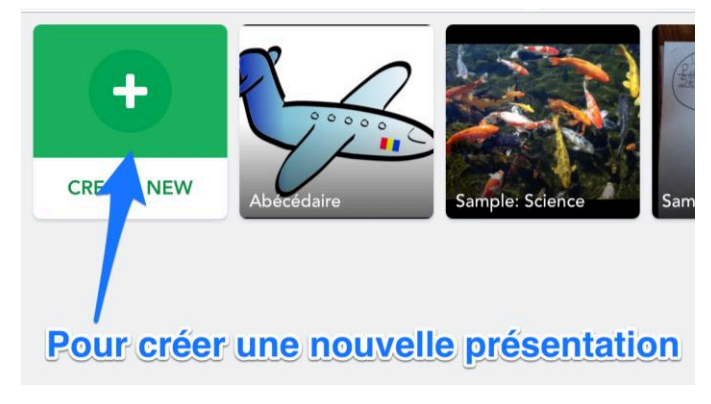

2. Sélectionner les images et les vidéos en lien avec le projet

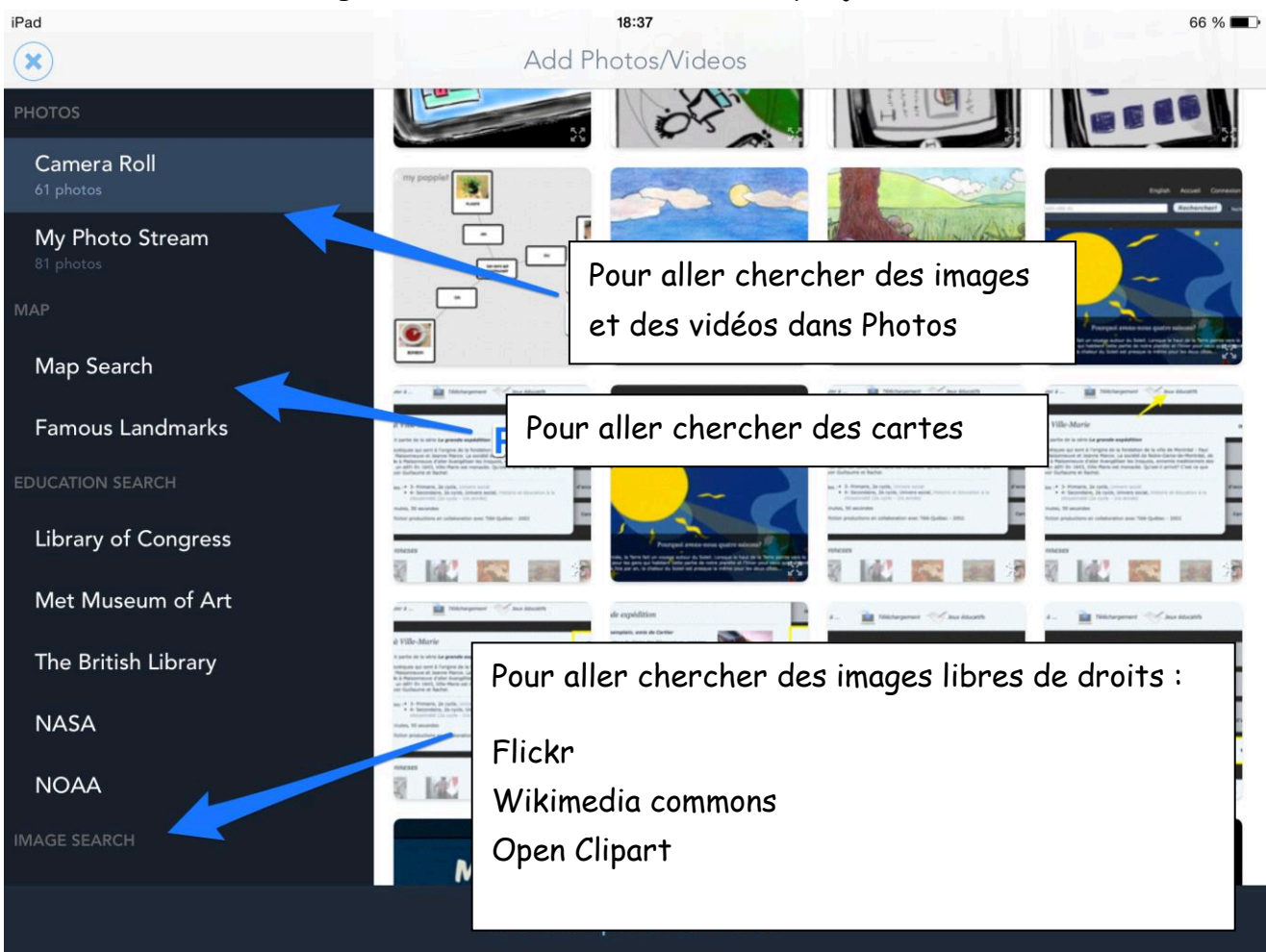

3. Cliquer sur Next ⇒pour passer à l'étape suivante

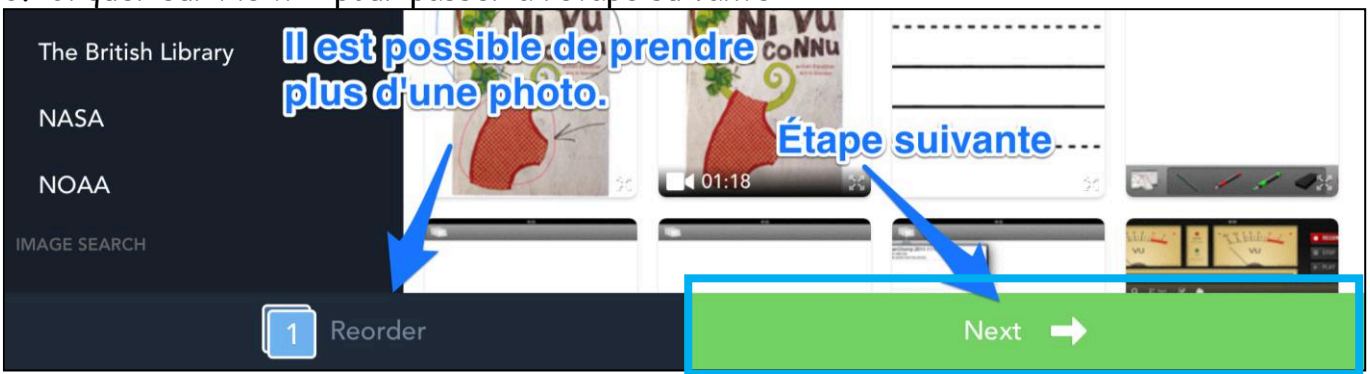

Pour réorganiser les images et vidéos, cliquer Reorder - maintenir votre doigt sur l'image et la glisser à l'endroit désiré

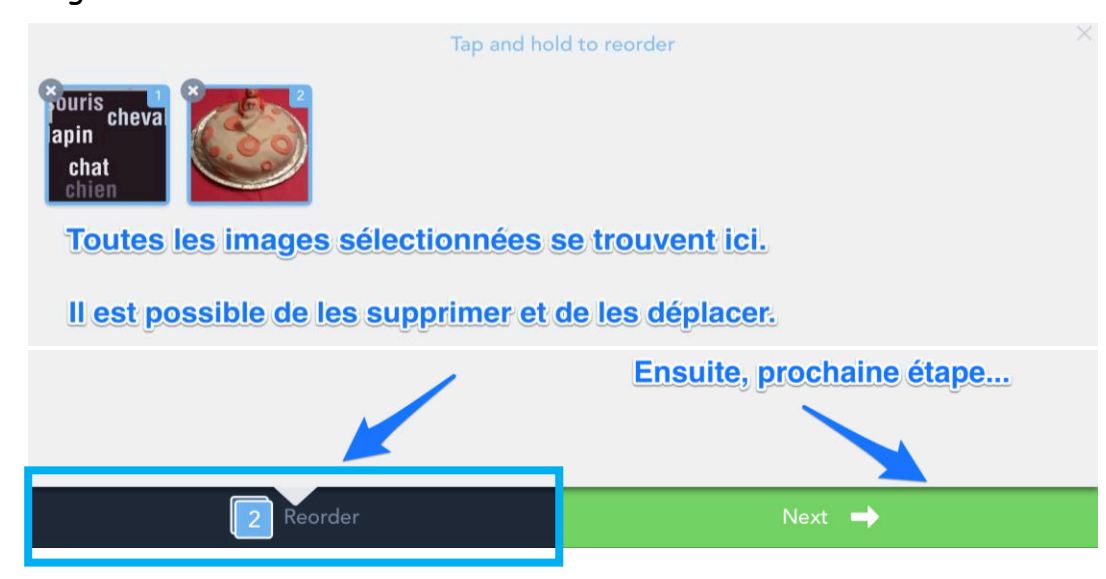

4. Ajouter du texte sur les images et les vidéos - Ajouter également une musique de fond

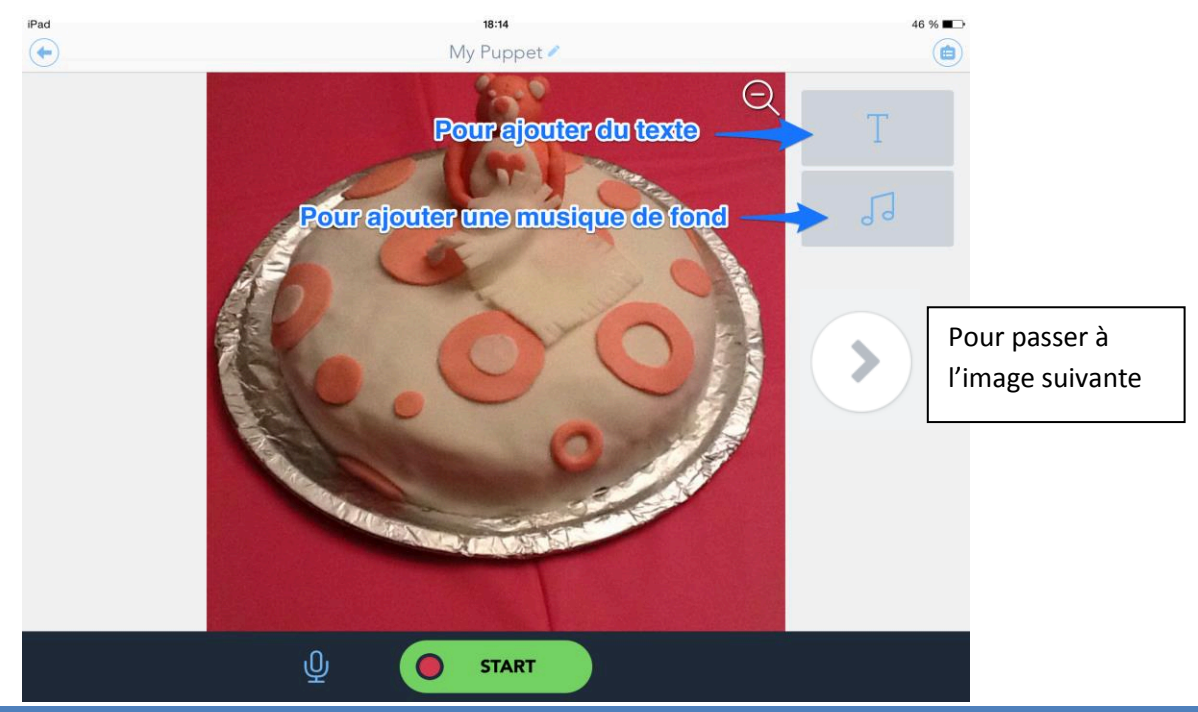

Annie Marois, Services éducatifs, CS des Découvreurs : http://seduc.csdecou.qc.ca/recit-tablette/

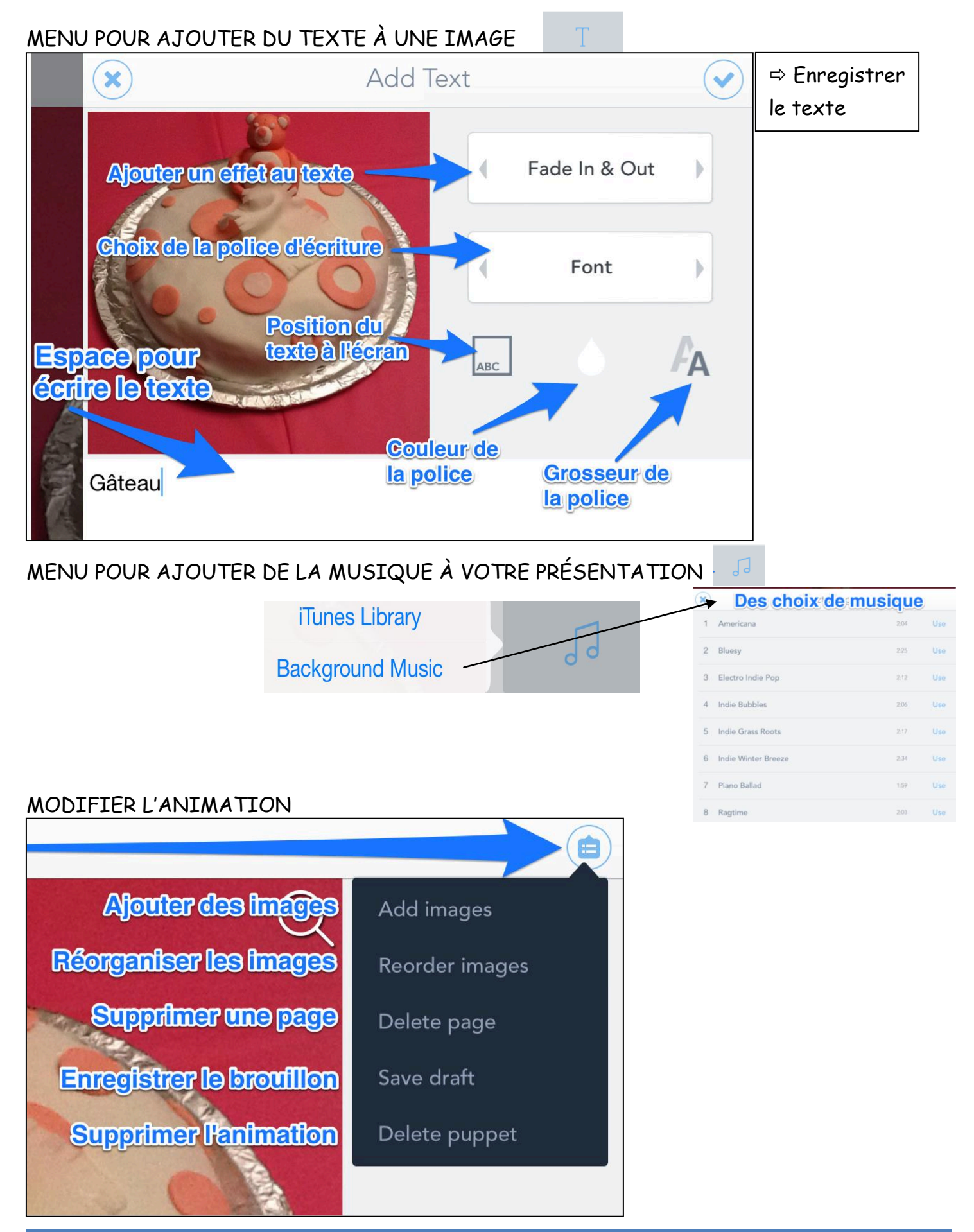

Annie Marois, Services éducatifs, CS des Découvreurs : http://seduc.csdecou.qc.ca/recit-tablette/

## 5. Enregistrer votre voix en appuyant sur START

\* Il est préférable de tout terminer avant de faire l'enregistrement de la voix.

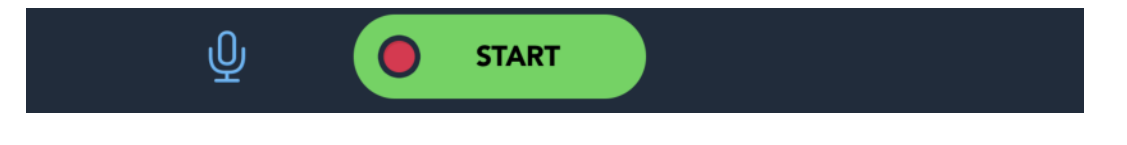

Le menu suivant apparait :

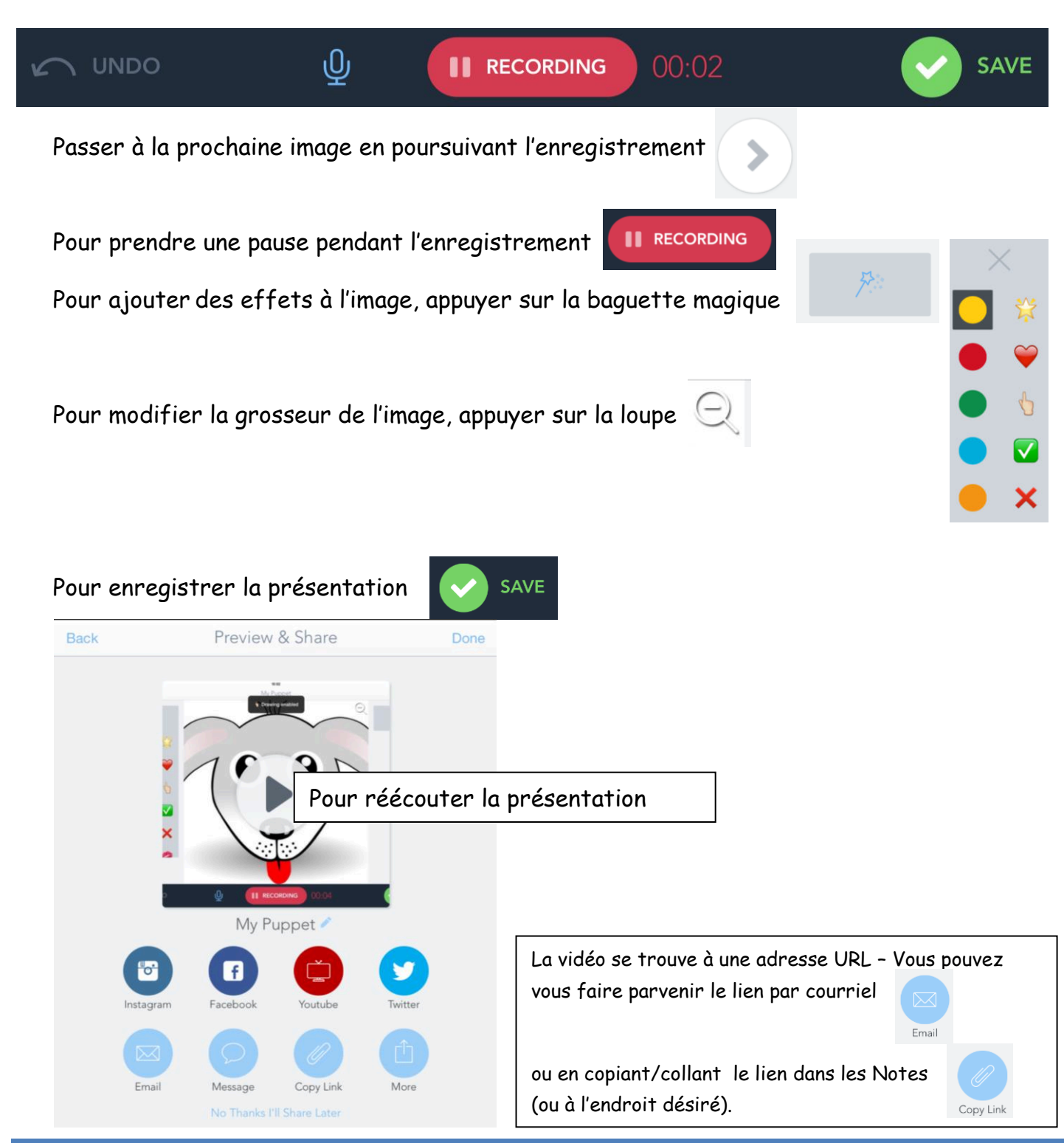

Annie Marois, Services éducatifs, CS des Découvreurs : http://seduc.csdecou.qc.ca/recit-tablette/